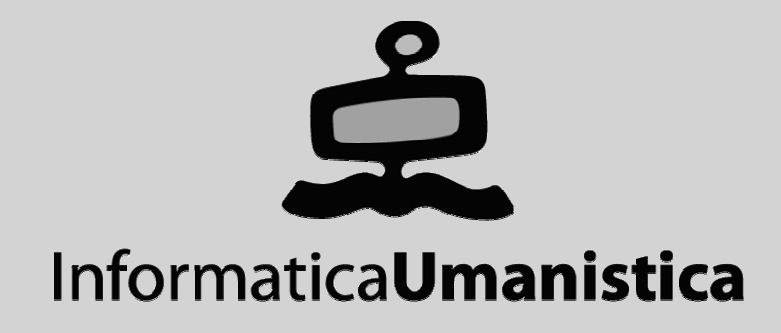

## Esercitazione Funzionalità avanzate di Greenstone

Pasquale Savino

ISTI - CNR

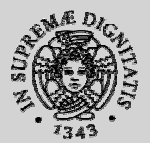

UNIVERSITÀ DI PISA

# Greenstone Esercitazioni Parti VI - IX

Pasquale Savino – ISTI-CNR

Editoria Elettronica (Biblioteche Digitali) – a.a. 2005-06 Esercitazione – Funzionalità avanzate di Greenstone

### Sommario

- Scopo dell'esercitazione
- Il classificatore PHIND
- Indici per full-text di frasi e fielded search
- Uso del classificatore AZCompactList
- Modifica dell'interfaccia di presentazione

### Scopo dell'esercitazione

- Familiarizzarsi con l'uso di diversi classificatori usati in Greenstone
- Differenze tra la ricerca di frasi basata su PHIND e la ricerca di frasi basata su fielded search
- Personalizzazione dell'interfaccia di presentazione della collezione

### **Browsing su frasi**

- Associare metadati strutturati per la classificazione può essere molto oneroso.
   Se questa informazione non è disponibile, in Greenstone può essere utilizzato il browsing su frasi presenti nel documento
- Frase: una sequenza di parole che appaiono più di una volta nella collezione
- L'estrazione avviene automaticamente
- Key phrases

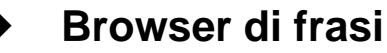

- Le frasi sono organizzate gerachicamente
- Ordinate per documento e per frequenza all'interno della collezione
- Le foglie di questa gerarchia sono i documenti

#### Esempi: FAO Collection, The Complete Works of Shakespeare

- → <u>http://www.sadl.uleth.ca/nz/cgi-bin/library?a=p&p=about&c=fi1998</u>
- → http://www.sadl.uleth.ca/nz/cgi-bin/library?a=p&p=about&c=allshake

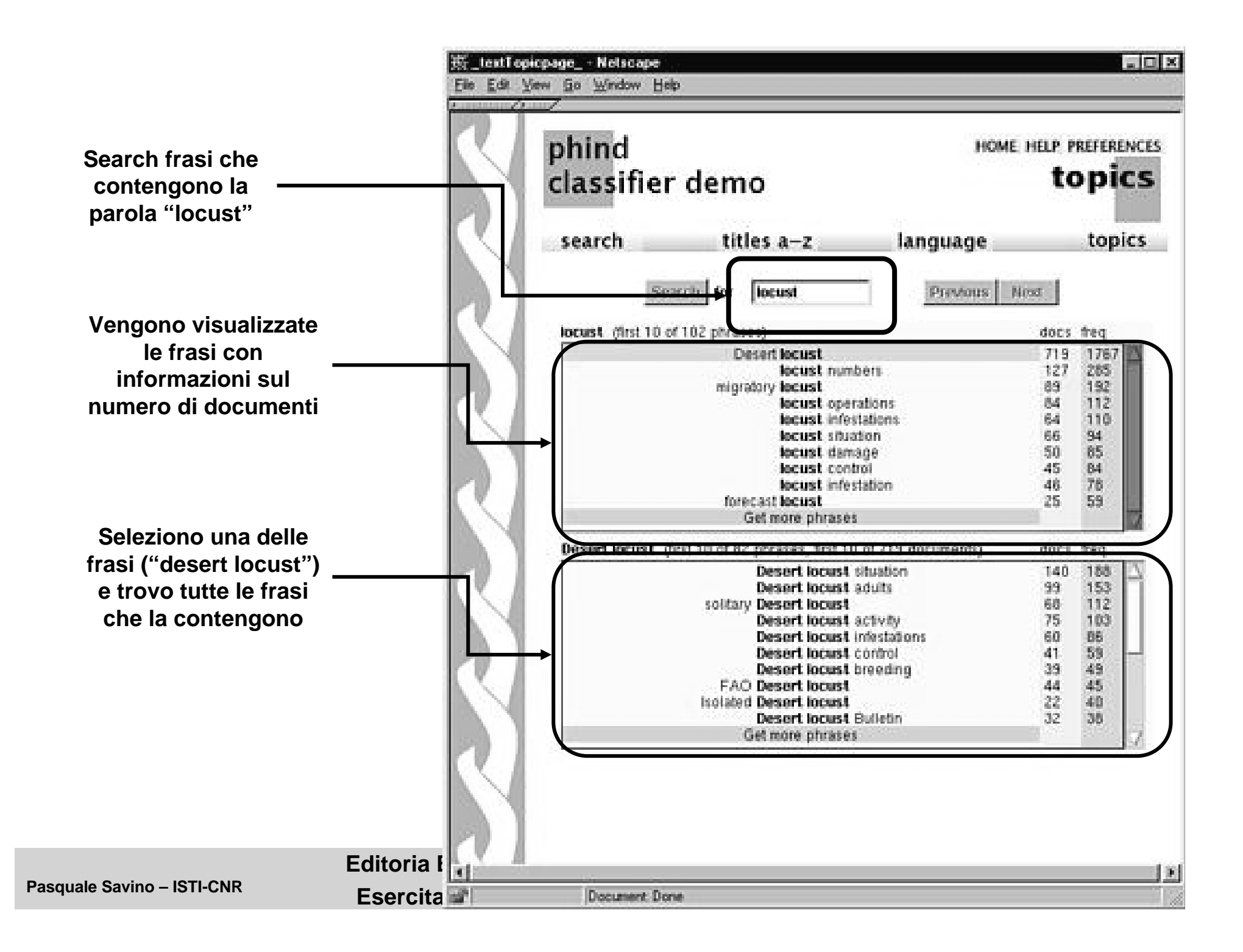

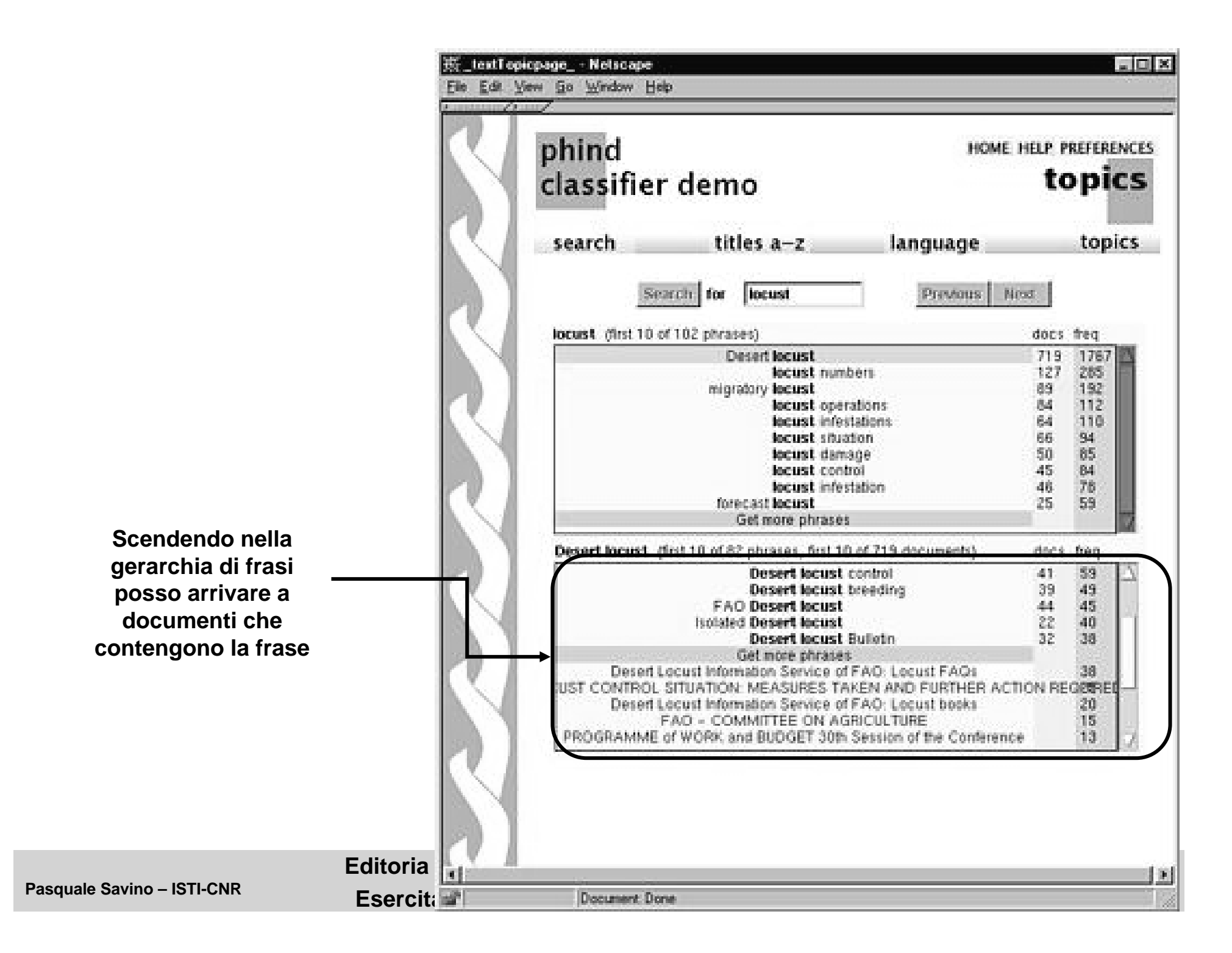

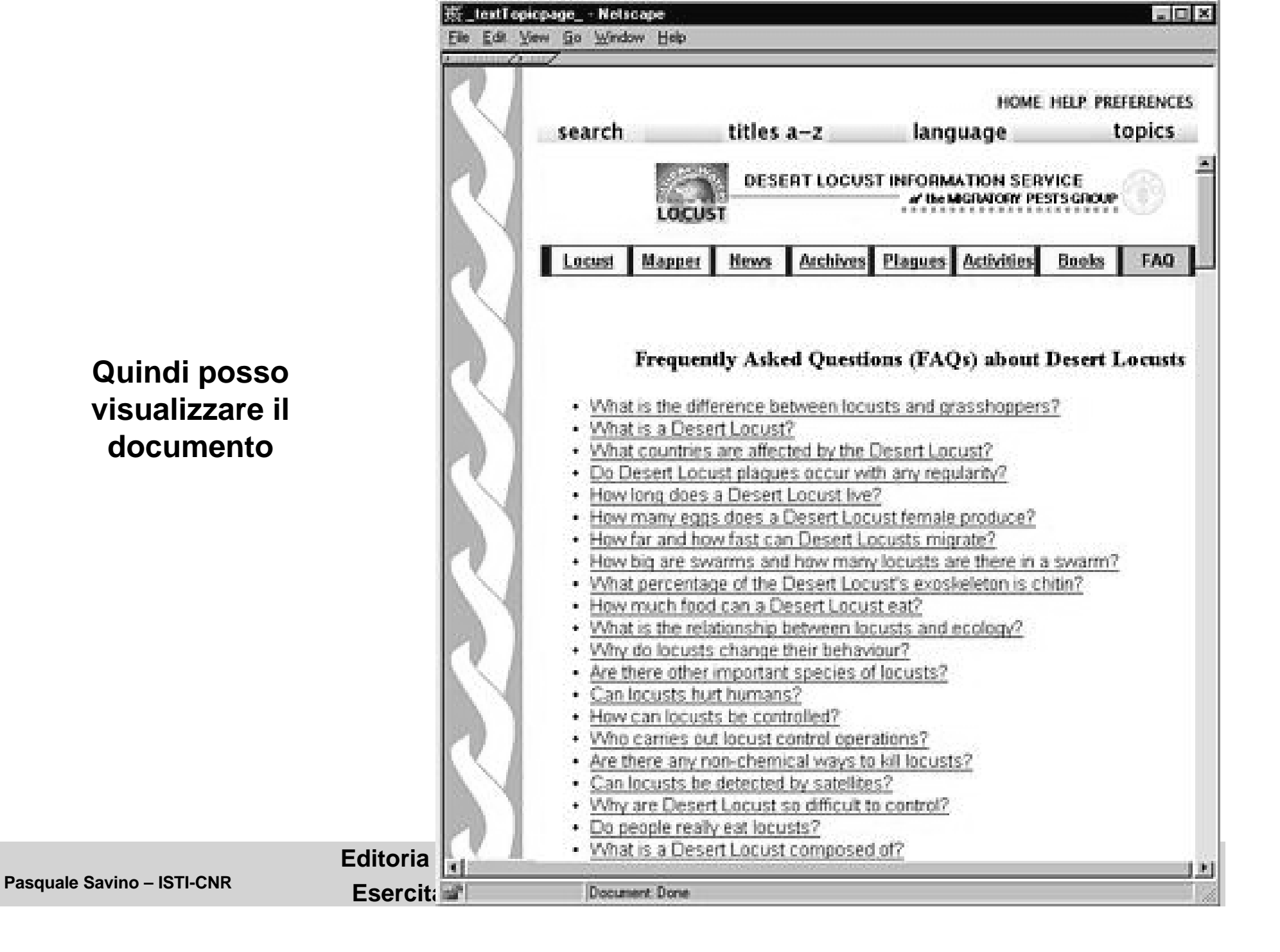

### Form-based searching

- Possibilità di combinare ricerche su campi di metadati diversi
  - Ad es. Creator = "Salton" AND Title = "Information Retrieval"
- Ricerca full text su parole singole e su frasi
- Nella modalità "advanced search" è possibile ordinare i risultati in base alla rilevanza con l'interrogazione e specificare se va usato lo stemming delle parole

|                      | 🗿 Search page - Micr     | osoft Internet Explore        | r                   |                        |                                         |                         |                      |
|----------------------|--------------------------|-------------------------------|---------------------|------------------------|-----------------------------------------|-------------------------|----------------------|
|                      | File Modifica Visualizz  | a Preferiti Strumenti         | ?                   |                        |                                         |                         | AU.                  |
|                      | Indietro Av              | anti Termina                  | Z<br>Aggiorna Pag   | ina iniziale           | Preferiti                               | <b>O</b><br>Multimedia  | Cronologia »         |
|                      | Indirizzo 🙆 http://www.s | adl.uleth.ca/nz/cgi-bin/libra | ry?e=p-000-000cltbi | oZz-e00-1-0-0prompt-10 | )40-1 1-en-50                           | )20-about- 💌 🛛          | → Vai Collegamenti » |
|                      | Google -                 | 💙 😚 Cen                       | ca nel Web 🔹 👘      | 🕞 Popup siti attivati  | 🛐 Opzioni 🥒                             |                         |                      |
|                      |                          | bibliogr<br>collectio         | aphy<br>on          |                        | HOME HE                                 | lp preference<br>search | is<br>N              |
|                      |                          | <b>search</b><br>Sear         | titles a-z          | authors a-z            | dates                                   | phrases                 |                      |
|                      |                          | Wor                           | d or phrase         |                        | in field                                |                         |                      |
|                      |                          |                               |                     |                        | full records                            | *                       |                      |
|                      |                          |                               |                     |                        | full records<br>Creator<br>BookConfOnly |                         |                      |
|                      |                          |                               |                     |                        | Source<br>Number                        |                         |                      |
|                      |                          |                               | ear Form            |                        | Month<br>Abstract                       |                         |                      |
|                      |                          | _                             |                     |                        | Keywords<br>Date                        |                         |                      |
|                      |                          |                               |                     |                        | JournalsOnly                            |                         |                      |
|                      |                          |                               |                     |                        | Entry lype<br>Keyword                   |                         |                      |
|                      |                          |                               |                     |                        | Volume<br>Title                         |                         |                      |
|                      |                          |                               |                     |                        | Year                                    |                         |                      |
|                      |                          |                               |                     |                        | PublisherAddres<br>Booktitle            | s                       |                      |
|                      |                          |                               |                     |                        | Edition                                 |                         |                      |
|                      |                          |                               |                     |                        | Editor<br>Pages                         |                         |                      |
|                      |                          |                               |                     |                        | Chapter<br>Dublicher                    |                         |                      |
|                      |                          |                               |                     |                        | Author                                  |                         |                      |
|                      |                          |                               |                     |                        | Note                                    |                         | ~                    |
| ale Savino – ISTI-CN | ê                        |                               |                     |                        | Joouman                                 | 🔮 Int                   | ernet .;             |

| 🗿 results 1    | - 1 for query: [Benson ]:CR & [learn#s ]:TI - Microsoft Internet Explorer                                                                                                    | - D ×         |
|----------------|----------------------------------------------------------------------------------------------------|---------------|
| File Modific   | a Visualizza Preferiti Strumenti ?                                                                                                    | R.            |
| ()<br>Indietro | Image: Avanti     Image: Avanti     Image: Aggiorna     Image: Aggiorna     Ima | **            |
| Indirizzo 🙆    | http://www.sadl.uleth.ca/nz/cgi-bin/library?e=q-000-00OcltbibZz-e00-1-0-0prompt-10and% 💌 🔁 Vai 🛛 📿                                                                                                    | ollegamenti » |
| Google -       | 😪 💏 Cerca nel Web 🝷 🕡 🔁 Popup siti attivati 🛛 🛃 Opzioni 🥒                                                                                                    |               |
|                | bibliography HOME HELP PREFERENCE<br>collection search                                                                                                    | es<br>h       |
|                | search titles a-z authors a-z dates phrases                                                                                                    |               |
|                | Word or phrase (fold, stem) in field                                                                                                    |               |
|                | Benson 🗌 🔂 Creator 🛩                                                                                                    |               |
|                | and 🔽 learn 🗌 🔽 Title 💌                                                                                                    |               |
|                | and 👻 🗌 🗌 BookConfOnly 👻                                                                                                    |               |
|                | and 🗸 🖸 Source 🗸                                                                                                    |               |
|                | Clear Form Begin Search                                                                                                    |               |
|                |                                                                                                    |               |
|                | Or enter a query directly:                                                                                                    |               |
|                | [Benson ]:CR & [learn#s ]:TI                                                                                                    |               |
|                | Run Qu                                                                                                    | iery          |
|                | results                                                                                                    |               |
|                | word count: Benson: 2, learn: 620<br>1. document matched the guery                                                                                                    |               |
|                | Inductive learning of reactive action models - <i>Scott Benson</i> - 1995                                                                                                    |               |
| <b></b>        | Internet                                                                                                    |               |

1

### Form-based searching

#### Inserire nel file di configurazione (collect.cfg)

Searchtype form Indexes nome-indici

#### Parte VI – Utilizzo dei classificatori

- Creazione del classificatore PHIND per la ricerca di frasi
- Creazione di un indice per la ricerca di frasi
- Creazione di partizioni (sottocollezioni) della collezione in base al nome dei file
  - ➔ Si definiscono dei filtri che permettono di selezionare tutti i file contenuti in determinate cartelle
  - → Si creano le partizioni utilizzando i filtri creati
  - → Si creano degli indici di ricerca per ogni partizione

### Parte VI (cont.)

#### Esercizio

- ➔ Si associ ad alcuni file della collezione un certo valore per dc.Creator, mentre ad altri si associ un valore diverso
- → Si provi a creare delle partizioni per i file con i due autori
  - [Si usi il panel Enrich per associare a gruppi diversi di file un valore per dc.Creator
  - Si usi il panel Design, sezione Partition Index per creare i filtri e le partizioni]

#### Parte VI (cont.)

Creare una gerarchia di soggetti (dc.Subject)

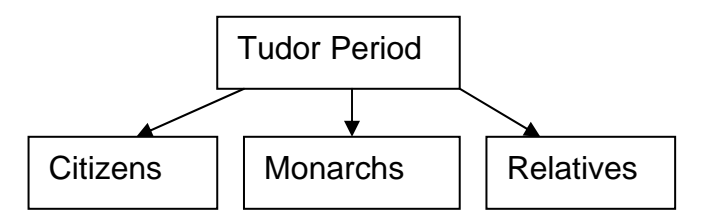

 Si usa la possibilità di specificare valori gerarchici per i metadati usando il carattere "\"

→ Ad es. "Tudor Period\Citizens"

 Si crea un classificatore che permette di visualizzare la gerarchia di soggetti ed i documenti associati ad ogni soggetto (Hierachy classifier)

Parte VI (cont.)

- Esercizio
  - Si provi ad associare una data a gruppi diversi di documenti
  - Si crei uno Hierachy classifier per le date
  - Come vengono visualizzate le date? Si ottiene la seguente visualizzazione?

| 🗿 Dates - Microsoft Internet Explorer 📃 🗖 🗙                                                                                              |
|----------------------------------------------------------------------------------------------------|
| File Modifica Visualizza Preferiti Strumenti ?                                                                                           |
| 🚱 Indietro 🝷 💿 🔺 😰 🏠 🔎 Cerca ☆ Preferiti 🎯 🔗 + 🖕 🖿 👘 🔛 🍇                                                                                 |
| Indirizzo 🗟 http://localhost/gsdl?e=d-0-00-htmllarg00-0-0Date0prompt-1040-1 1-en-5020-about00031-001-1-0utfZz-E 🗸 🄁 Vai 🛛 Collegamenti 🂙 |
| Google - 🕜 💏 Cerca nel Web - 🎯 Cerca in Italia 🍳 Cerca nel sito 🍙 Cerca immagini 49 🍛 👘 Notizie 🎽 📆 -                                    |
| Y - 🖉 - Search Web - 🗔 -   🖂 Mail - 🌚 My Yahoo! 💖 Personals - 🖏 Music - 💥 Finance - Sign In -                                            |
| HOME HELP PREFERENCES                                                                                                    |
| html large dates                                                                                                    |
| search titles a-z filenames dates                                                                                                    |
| 2001                                                                                                    |
| December                                                                                                    |
| <b>11</b> 24                                                                                                    |
| The Right to Display Public Domain Images (art.html)                                                                                     |
| Tudor England: Bibliography<br>(biblio.html)                                                                                             |
| Primary Sources - 1535, the executions of Fisher, More & others (1535exec.html)                                                          |
| 1549 - Edward the sixth's journal, 1<br>(ed1.html)                                                                                       |
| Contemporary descriptions of Anne Boleyn (annedesc.html)                                                                                 |
|                                                                                                    |

#### Parte VII – Creazione di una BD di record MARC

- Uso del classificatore AZCompactList che crea dei gruppi per i documenti che hanno uno stesso valore per il metadato
- Semplice modifica della visualizzazione del classificatore AZCompactList